## How to "Add Documents" in your SlugQuest Profile

- 1. Log in to <u>SlugQuest</u> with your Gold Cruz ID and password
- 2. On main page, select 'document' tab
- 3. At the bottom of the page click the 'add new' button
- 4. Name the document and choose type (Resume, cover letter, transcript, etc.)
- 5. Select 'Choose File'
- 6. Choose appropriate file from your computer and hit submit
- 7. These files will now be available whenever you apply to on campus interviews and you will not have to upload them each time